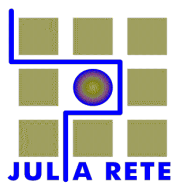

JULIA RETE s.u.r.l. - Società unipersonale a responsabilità limitata Soggetta a direzione e coordinamento del Comune di Giulianova Sede legale: 64021 Giulianova (TE) Corso Garibaldi, 119 Sede operativa: 64021 Giulianova (TE) Via XXIV Maggio, 12 Codice Fisc. P. IVA 01534840671 Registro imprese di Teramo REA 132096

# Standard Nazionale di Comunicazione Mercato Gas

Istruzioni per l'uso del modulo di comunicazione DGCOMM

# CONFIGURAZIONE CONNESSIONE VPN (pptp)

## Avviare "Computer"

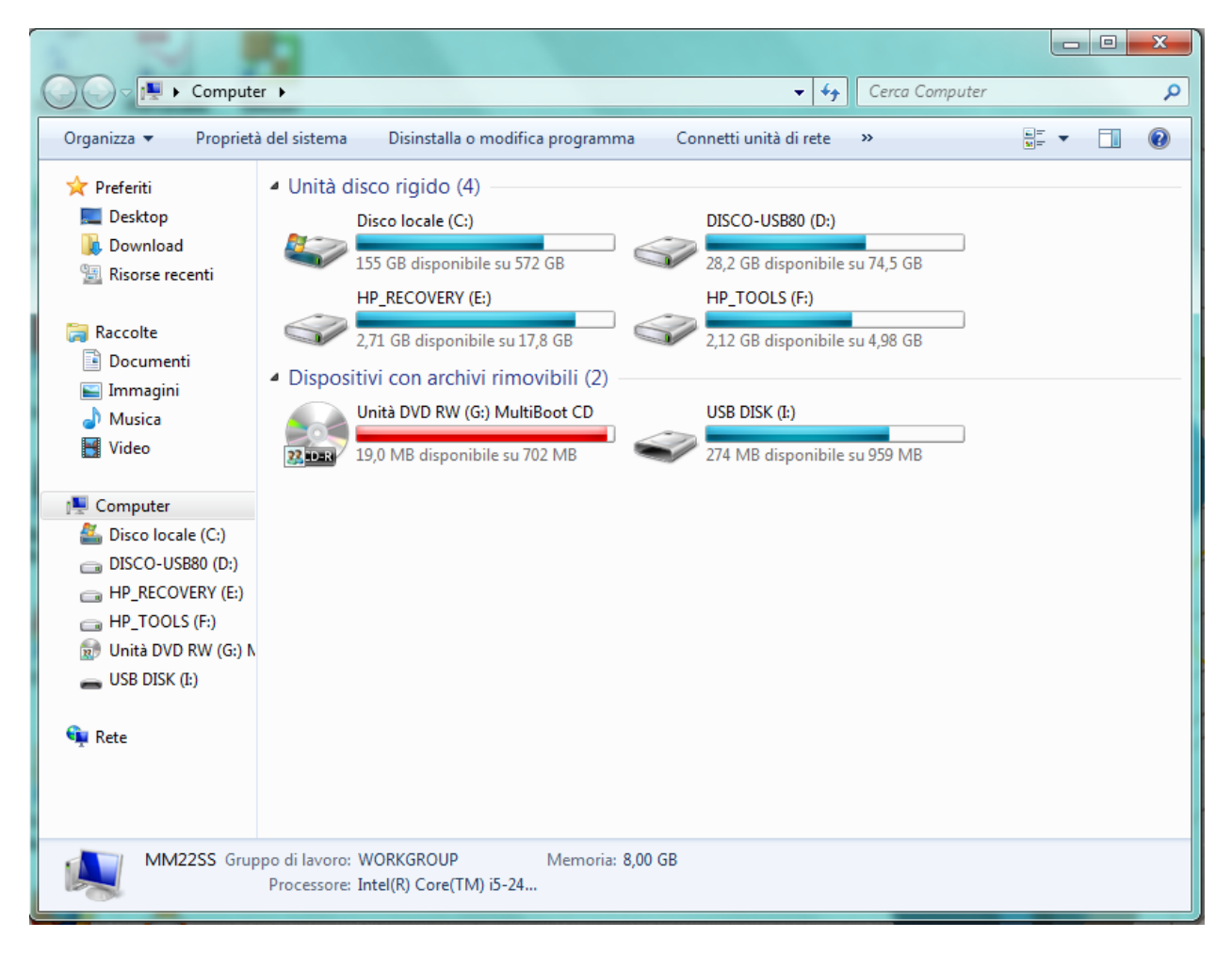

Clic con tasto destro del mouse su "Rete" e selezionare "Proprietà"

1

| 🔾 🗸 🐺 « Rete e Internet 🕨                              | Centro connessioni di rete e condivisione                                | - 4 Cerca nel Pannello di controllo                                                                                         | ρ |
|--------------------------------------------------------|--------------------------------------------------------------------------|----------------------------------------------------------------------------------------------------|---|
| Pagina iniziale Pannello di<br>controllo               | MM22SS Più reti                                                          | Visualizza mappa completa<br>Internet                                                                                       | * |
| Gestisci reti wireless<br>Modifica impostazioni scheda | (Questo computer)<br>Visualizza reti attive                              | Connetti o disconnetti                                                                                                    |   |
| Modifica impostazioni di<br>condivisione avanzate      | Rete 61<br>Rete aziendale                                                | Tipo accesso: Internet<br>Connessioni: Q Connessione alla rete locale<br>(LAN)                                              |   |
|                                                        | Alice-31726747<br>Rete aziendale                                         | Tipo accesso: Internet<br>Connessioni: Internet<br>(Alice-31726747)                                                         | Ш |
|                                                        | Rete non identificata<br>Rete pubblica                                   | Tipo accesso: Nessun accesso alla rete<br>Connessioni: WWware Network Adapter<br>VMnet1<br>WWware Network Adapter<br>VMnet8 |   |
|                                                        | Modifica impostazioni di rete                                            |                                                                                                    |   |
|                                                        | 🙀 Configura nuova connessione o rete                                     |                                                                                                    |   |
| Vedere anche                                           | Configurare una connessione wireless, a<br>router o un punto di accesso. | banda larga, remota, ad hoc o VPN oppure configurare un                                                                     |   |
| Gruppo Home                                            | Connessione a una rete                                                   |                                                                                                    |   |
| Opzioni Internet                                       | Connettere o riconnettere una connessio                                  | one di rete wireless, cablata, remota o VPN.                                                                                |   |
| Windows Firewall                                       | Selezione gruppo home e opzioni di con                                   | divisione                                                                                                    | - |

Clic su "Configura nuova connessione o rete"

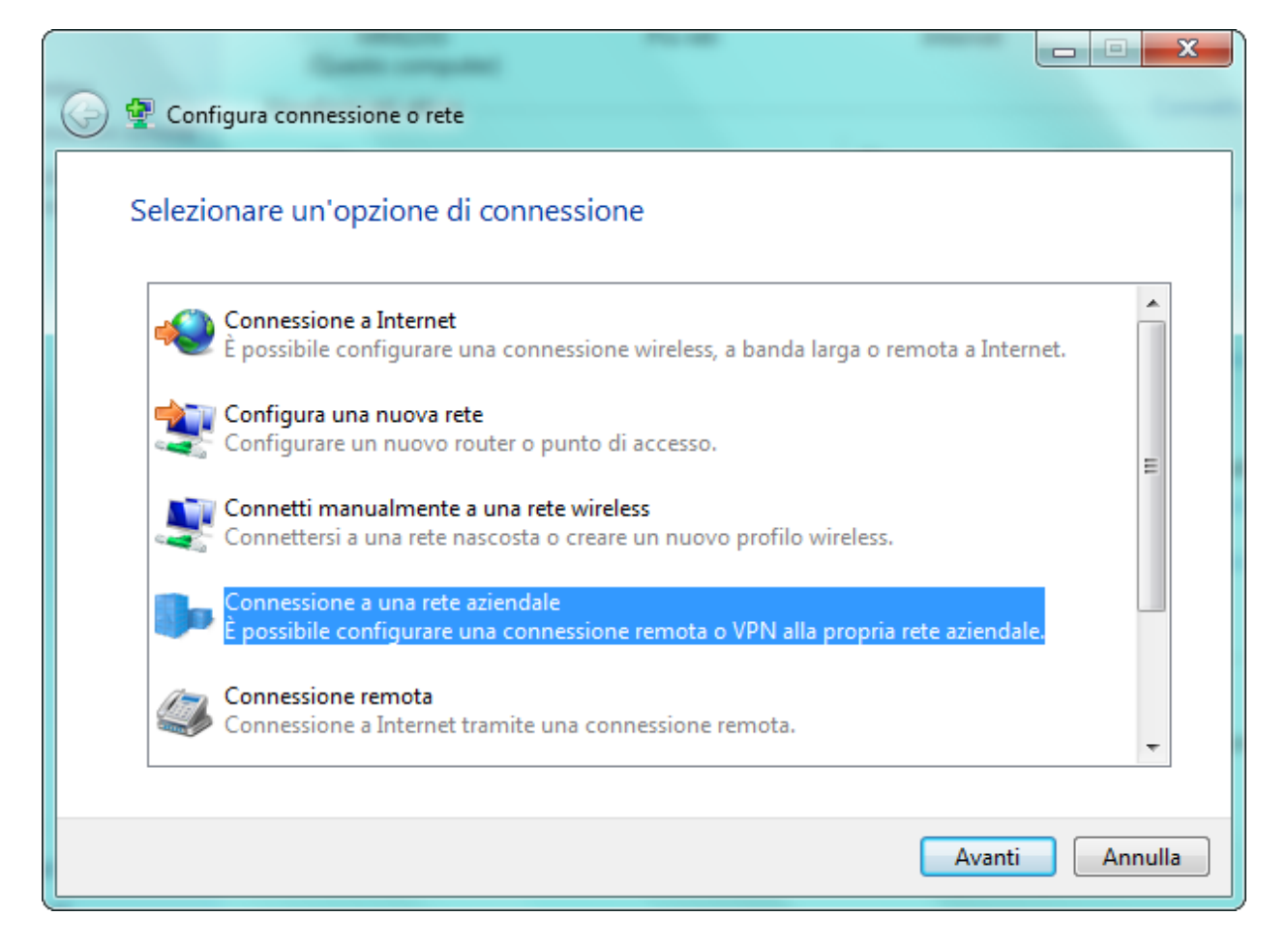

Clic su "Avanti"

| Connessione a una rete aziendale                                                                            |        |         |
|----------------------------------------------------------------------------------------------------|--------|---------|
| Si desidera utilizzare una connessione già disponibile?                                                     |        |         |
| <ul> <li>No, crea una nuova connessione</li> <li>Sì, intendo scegliere una connessione esistente</li> </ul> |        |         |
| Dtatamarket - VPN<br>WAN Miniport (IKEv2)                                                                   |        |         |
|                                                                                                    |        |         |
|                                                                                                    |        |         |
|                                                                                                    | Avanti | Annulla |

Clic su "Avanti"

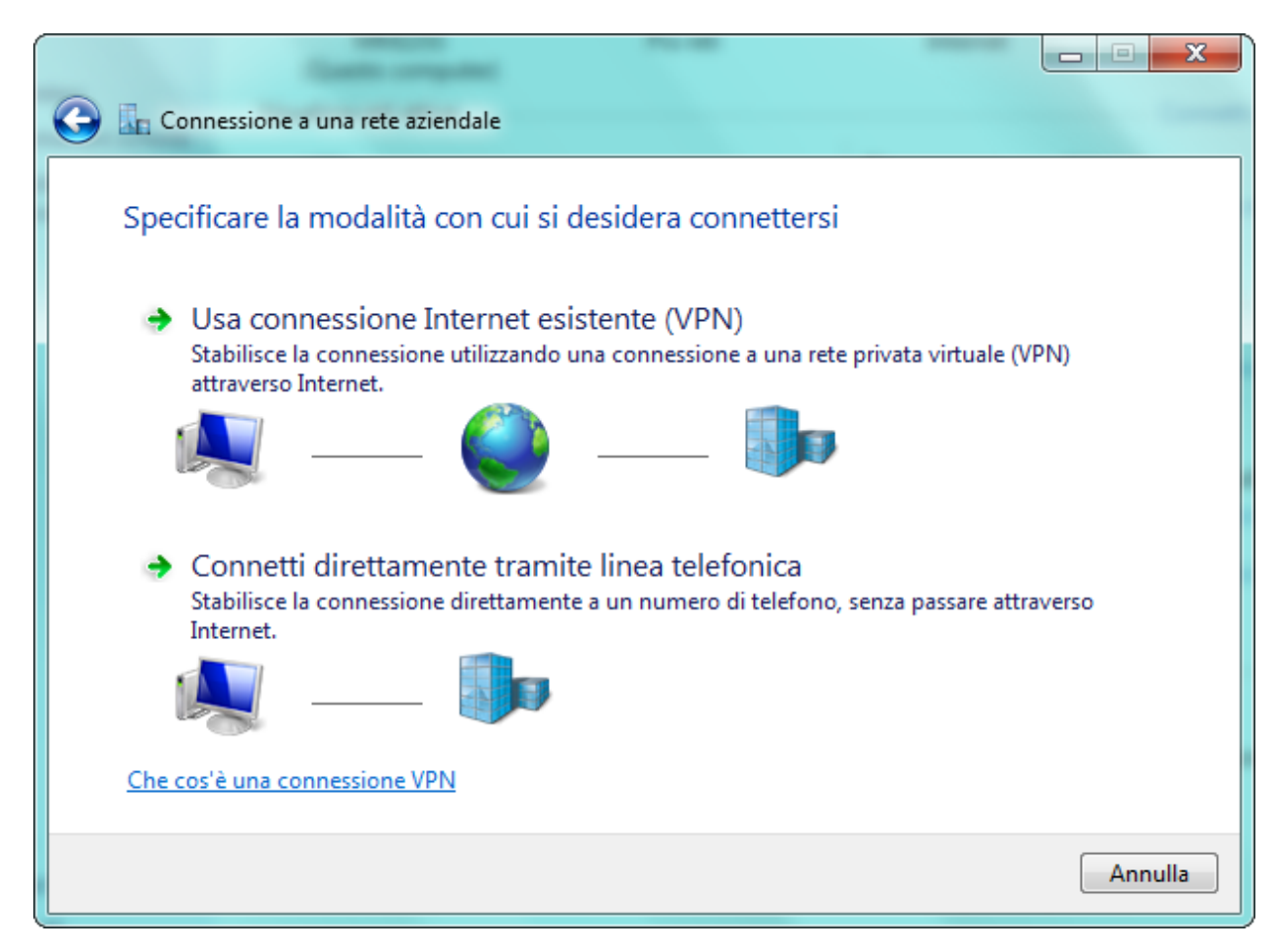

|                                               | regular.                                                                             | _             |           |
|-----------------------------------------------|--------------------------------------------------------------------------------------|---------------|-----------|
| Connessione a una rete                        | aziendale                                                                            |               |           |
| Digitare l'indirizzo Int                      | ernet per la connessione                                                             |               |           |
| Per ottenere questo indirizz                  | o, rivolgersi all'amministratore di rete.                                            |               |           |
| Indirizzo Internet:                           | 109.238.30.250                                                                       |               |           |
| Nome destinazione:                            | Connessione VPN Julia RETE                                                           |               |           |
|                                               |                                                                                      |               |           |
| 🔲 Usa una smart card                          |                                                                                      |               |           |
| 🛞 📃 Consenti l'utilizzo d                     | ella connessione ad altri utenti                                                     |               |           |
| Questa opzione con<br>connessione.            | sente a chiunque di accedere al computer per                                         | utilizzare la |           |
| Non stabilire la con<br>che sia possibile cor | nessione ora. Esegui solo la configurazione dell<br>nnettersi in un secondo momento. | a connessione | , di modo |
|                                               |                                                                                      |               |           |
|                                               |                                                                                      | Avanti        | Annulla   |

### Completare come sopra e "Avanti"

|                        | sziendale          |                  |
|------------------------|--------------------|------------------|
| Digitare nome utente   | e password         |                  |
| Nome utente:           | utenteremoto       |                  |
| Password:              | •••••              | ]                |
|                        | Mostra caratteri   |                  |
|                        | Memorizza password |                  |
| Dominio (facoltativo): |                    |                  |
|                        |                    |                  |
|                        |                    |                  |
|                        |                    |                  |
|                        |                    |                  |
|                        |                    | Connetti Annulla |

Completare con utente VPN e password VPN comunicati infine "Connetti"

4

\_\_\_\_\_

### CONFIGURAZIONE LOCALE

Nel PC che il Venditore utilizzerà per connettersi, dovrà essere preventivamente creata una cartella a cui si potrebbe dare il nome del Distributore (che qui chiameremo convenzionalmente **>**) con due sottocartelle al suo interno, chiamate rispettivamente **Entrata e Uscita**.

Nella cartella <Distributore>\Uscita dovranno essere collocati i files XML o XLS con le richieste da trasferire al distributore, mentre nella cartella <Distributore>\Entrata verranno copiati i files con le risposte ottenute dal distributore. La cartella <distributore> dovra' essere mappata come unità di rete e associata ad una lettera di volume (Es.: Z).

Per accedere al servizio, il Venditore dovrà collegarsi al Server del Distributore attraverso la funzionalità "Connessione desktop remoto" di Windows, utilizzando le credenziali che il Distributore avrà fornito preventivamente.

Nella configurazione della connessione, dovrà essere condivisa, come risorsa locale, l'unità (Es.: Z) corrispondente alla cartella <distributore> :

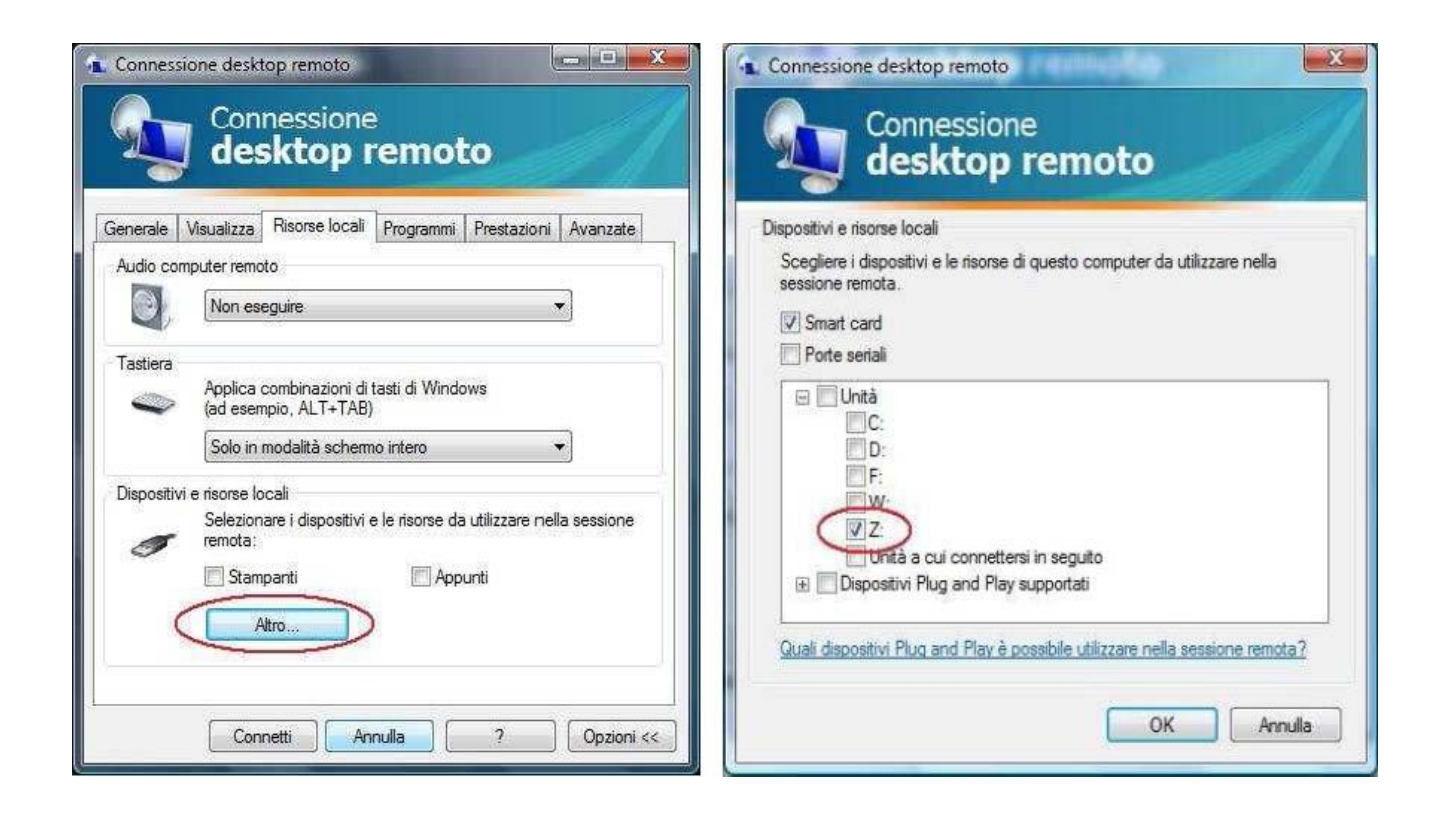

(N.B.: Le videate mostrate qui sono quelle di "Windows Vista". In altre versioni di Windows possono esserci delle differenze).

A connessione VPN effettuata è possibile configurare il programma di "Connessione Desktop remoto" secondo le istruzioni che seguono nelle pagine seguenti. Considerate che l'indirizzo ip del server a cui ci si deve collegare è:

# 192.168.201.2

| 🔁 Connessione des                                | ktop remoto                                                                                                    |
|--------------------------------------------------|----------------------------------------------------------------------------------------------------|
|                                                  | nessione<br>sktop remoto                                                                                                    |
| Generale Visualizza                              | Risorse locali Programmi Prestazioni Avanzate                                                                                           |
| Immettere<br>Computer                            | il nome del computer remoto.<br>192.168.201.2                                                                                           |
| Nome ute<br>Al momen                             | nte:                                                                                                    |
|                                                  | ".<br>nti salvataggio credenziali                                                                                                    |
| Impostazioni di conne<br>Salvare le<br>estension | essione<br>e impostazioni di connessione correnti in un file con<br>e RDP o aprire una connessione salvata.<br>alva Salva con nome Apri |
| Con                                              | netti Annulla ? Opzioni <<                                                                                                    |

### Credenziali venditore

Appena ci si collega al server 192.168.201.2 attraverso "Connessione Desktop Remoto" viene richiesto l'inserimento di utente e password del programma DGCOMM

| 💐 Login  |               | × |
|----------|---------------|---|
| Utente   |               |   |
| Password |               |   |
|          | 🖌 🛛 🕹 Annulla |   |

Una volta inserite le password del programma DGCOMM

### ACCESSO

Dopo l'autenticazione di accesso, il venditore dovrà inserire Nome Utente e Password per l'applicazione (come definiti dal Distributore che deve comunicarglieli) e a quel punto vedrà questa videata (in alto compariranno automaticamente il nome del Venditore e quello del Distributore, sbiancati in questa immagine).

| ditore                 |          |            |               |                     |                |           | Distributore        |      |                      |          |                 |          |
|------------------------|----------|------------|---------------|---------------------|----------------|-----------|---------------------|------|----------------------|----------|-----------------|----------|
| chieste in Lavoraz     | ione     | Pratich    | e in archivio | 1                   |                |           |                     |      |                      |          |                 |          |
| Bichieste              | х-       |            |               | (                   |                |           |                     |      |                      |          |                 |          |
| Data e Ora 🔍           |          | Cod. s     | erv.          | Cod.<br>flusso      | Descr          | izione 🔍  | Cod.prat.<br>utente | م C  | od.prat. 🔍<br>distr. | Cod<br>d | .prev.<br>istr. | S D₁     |
| 10/05/2011 18:48       | /01      |            |               | 0050                | Verifica grupp | oo misura | V01_2               |      |                      |          |                 |          |
| 18/11/2010 12:21       | PM1      |            |               | 0050                | Modifica Imp   | anto      | 2-178FN17           | 2-17 | 8FN17_1              |          | _               | 1 22     |
| 08/06/2010 11:10       | PM1      |            |               | 0050                | Modifica Impi  | anto      | PM1_1               | _    |                      |          |                 | _        |
| 08/06/2010 11:06       | /01      |            |               | 0051                | Verifica grupp | oo misura | V01_2               |      |                      |          |                 |          |
|                        |          |            |               |                     |                |           |                     |      |                      |          |                 |          |
|                        |          |            |               |                     |                |           |                     | 1    |                      |          |                 |          |
|                        |          |            |               | 6                   |                |           |                     |      |                      | 2        |                 |          |
|                        |          |            |               |                     |                |           |                     |      |                      |          |                 |          |
|                        |          |            |               | _                   |                |           |                     | 1    |                      | -        |                 |          |
| -                      |          |            |               |                     | ļ              |           | c.                  | 3    |                      | C        |                 | <u> </u> |
| 4                      |          |            |               |                     |                |           |                     |      |                      |          |                 |          |
| Risposte relative alla | richiest | a selezion | ata           |                     |                |           |                     |      |                      |          |                 |          |
| 🛎 🛛 Data e Ora         | 9        | Cod.       | Flusso        | Descri              | zione 🔗        | Pr.Ut.    | Pr.Dst              | . 9  | Prev.Dst.            | 9        | OK              | 1 7      |
| 15/06/2010 17:         | 09       | V01        | 0101          | Ammissib.ta         |                | V01_2     | V01_2               | ]    |                      | S.       | No              | -        |
| 15/06/2010 17:         | 46       | V01        | 0151          | Verifica G.M. i     | n lab.         | V01_2     | V01_2               |      |                      |          | No              |          |
| 15/06/2010 18          | 09       | V01        | 0150          | Esito richiesta     | 1              | V01_2     | V01_2               |      |                      |          | Si              | note     |
|                        |          |            |               | NARONA NA KANGAGANA |                |           |                     |      |                      |          |                 |          |
|                        |          | -          | -             |                     |                |           |                     | -    |                      | 2        |                 |          |
| 4                      |          | 27         |               | Q.                  |                | 9         |                     |      |                      |          |                 | •        |

Nella tabella superiore e' visualizzata la lista delle richieste che il venditore ha registrato in precedenza. Nel primo "Tab" sono mostrate le richieste in lavorazione, cioè quelle il cui "iter" non è ancora concluso, nel secondo "Tab" quelle già concluse e archiviate. La tabella inferiore mostra invece le risposte collegate alla richiesta selezionata sopra.

Tutte le attività potranno essere eseguite utilizzando le varie funzioni nel menu della finestra: Nuove Richieste, Appuntamenti e Utilità.

### **INSERIMENTO RICHIESTE**

| Nuove Richieste Utilita               |             |                        |     | 1   |
|---------------------------------------|-------------|------------------------|-----|-----|
| Preventivo per 🔹 🕨                    | N           | uovo Impianto PN1      |     | L   |
| Esecuzione Lavori da Preventivo       | M           | odifca Impianto PM1    |     | Dis |
| Disattivazione Fornitura              | Ri          | mozione Impianto PR1   | _   | Į   |
| Attivazione fornitura                 | d.          | Descrizione            | a   | (   |
| Verifica <u>G</u> ruppo di Misura V01 | <b>3</b> 50 | Descrizione            |     |     |
| Verifica Pressione di Misura V02      |             | Modifica Impianto      | - 3 | 2-1 |
| Dati di Misura M01                    |             | Modifica Impianto      | 1   | 2-1 |
| Dati Tecnici M02                      |             | Modifica Impianto      |     | PM  |
| Sug Techner (195                      |             | Verifica gruppo misura | 8   | VOT |
| <u>R</u> ichiesta da File XML         |             |                        | 8   |     |
| Richieste da File XLS                 |             |                        |     | h   |
| <u>E</u> sci                          | nata        | B                      |     |     |
| Data e Ora 🗞 Cod. Hu                  | 1880        | Descrizione            | 2   |     |
| 06/05/2011 09:27 PM1 0100             | )           | Ammissib.ta            |     | 2-1 |
|                                       | 6           |                        |     | 2.4 |

Sotto "Nuove Richieste", si aprono le varie funzioni che consentono di registrare tutti i tipi di richiesta previsti dal protocollo definito dalla AEEG.

In alternativa, si possono selezionare le funzioni "Richiesta da file XML" o "Richiesta da file XLS" che permettono di inserire le richieste attraverso la selezione di un file che deve essere stato preventivamente preparato dal gestionale del venditore e che viene prelevato dal computer del venditore stesso.

Se il venditore non dispone dei files da importare, potrà utilizzare le varie funzioni di inserimento manuale, che prevedono la compilazione di una apposita. Ad esempio, per una richiesta di Preventivo Nuovo Impianto (tipo PN1), va compilata questa maschera:

| 25, 10, |
|---------|
|         |
| _       |
| Prov.   |
|         |
|         |

Il bottone "Salva" che registra la richiesta nel Database, si attiverà soltanto quando tutti i dati obbligatori saranno stati inseriti correttamente.

I dati obbligatori sono identificati dalla etichetta in grassetto. Altro esempio: Richiesta di Verifica del Gruppo di Misura; va compilata questa maschera:

| Codice Richiesta V01_2                |         | Richiesta Preventivo)<br>Conferma Preventivo<br>Richiesta senza preventivo | P.IVA Dis<br>P.IVA Vendi | trib.        |       |
|---------------------------------------|---------|----------------------------------------------------------------------------|--------------------------|--------------|-------|
| Cognome o Rag.Soc                     | Nome    |                                                                            | Telefo                   | no           | _     |
| - Ubicazione dell' Immobile<br>Comune |         |                                                                            | - 1                      | CAP          | Ргоч. |
| Tipo (Via,P.zza No                    | me      |                                                                            |                          | Civico       | J.    |
| Dati tecnici     Codice PDR     Ma    | tricola | te                                                                         |                          |              |       |
| 2                                     |         |                                                                            |                          | <b>F=</b> -1 |       |

I bottoni (...) di fianco al Comune e alla Via, permettono di scegliere da una lista estratta dal Database del Distributore, quindi il Comune potrà essere soltanto uno di quelli gestiti dal Distributore stesso e la Via sarà una di quelle presenti nello stradario del comune scelto, evitando così problemi dovuti alle possibili differenze di codifica tra gli archivi delle due controparti

I dati inseriti vengono controllati. Per esempio se il codice PDR e la Matricola del contatore non esistono o non sono congruenti (il contatore risulta assegnato ad un PDR diverso) la richiesta viene rifiutata. Se la richiesta e' corretta e viene accettata, viene anche automaticamente generata la risposta di Ammissibilità ed entrambe le righe verranno aggiunte alle tabelle (la richiesta sopra e la risposta di ammissibilità sotto).

Le richieste così inserite saranno immediatamente visibili anche dal Distributore e l'operatore della distribuzione potrà utilizzare le opportune funzioni per generare le altre risposte e i relativi files in formato XML o XLS.

Il venditore potrà poi utilizzare la funzione Utilità / Copia file con la risposta selezionata per scaricare i files con le risposte.

| Nuove <u>R</u> ichieste <u>Appunta</u> | imenti | Utilita                         |                  |                      |
|----------------------------------------|--------|---------------------------------|------------------|----------------------|
| Venditore                              |        | Copia il fil                    | e con la rispost | a selezionata        |
| Richieste in Lavorazione               | e Pra  | Configura<br><u>I</u> nformazio | zione<br>oni     |                      |
| Richieste                              |        |                                 |                  |                      |
| Data e Ora 🕱                           | Coo    | l. serv.                        | Cod.<br>flusso   | Descrizione          |
| 10/05/2011 18:48 V01                   |        |                                 | 0050             | Verifica gruppo misu |

Il file verrà copiato dal server del distributore al computer del venditore, nella cartella predefinita; da lì esso potrà poi essere acquisito dal gestionale..

#### **APPUNTAMENTI**

Gli appuntamenti proposti dal distributore saranno visualizzati nella tabella inferiore, collegati alla richiesta cui si riferiscono:

| Data e Ora 🔍                                                                  | Cod.<br>serv.                        | Cod.<br>flusso   | Descrizione Q                                        | Cod.prat. a                     | Cod.<br>dis | prat. 🔍<br>str. |
|-------------------------------------------------------------------------------|--------------------------------------|------------------|------------------------------------------------------|---------------------------------|-------------|-----------------|
| 26/08/2011 16:04                                                              | V01                                  | 0052             | Verifica gruppo misura                               | V01_1                           | V01_1S      | GE              |
| 26/08/2011 12:18                                                              | E01                                  | 0050             | Esecuzione lavori da prev.                           | E01_1                           | E01_1S      | GE              |
| 26/08/2011 11:26                                                              | PN1                                  | 0050             | Nuovo Impianto                                       | PN1_59                          |             |                 |
| <u>دا</u>                                                                     | richiesta                            | selezionata      |                                                      |                                 | <u> </u>    |                 |
| Hisposte relative alla                                                        | 1 monteoec                           | a concentrated   |                                                      |                                 |             |                 |
| Hisposte relative alla<br>Data e Ora                                          | Co                                   | d. Russ          | so Desc                                              | rizione                         | 0           | Pr.l            |
| Pisposte relative alla<br>Data e Ora<br>26/08/2011 11:28                      | Co PN1                               | d. Fluss<br>0150 | so Desc<br>Esito richiesta                           | rizione                         | 9           | Pr.U<br>PN1_59  |
| Hisposte relative alla<br>Data e Ora<br>26/08/2011 11:28<br>01/08/2011 00:00  | Co           3         PN1           | d. Fluss<br>0150 | So         Desc           Esito richiesta            | tizione<br>11 dalle 10.00 alle  | 12:00       | Pr.I<br>PN1_59  |
| Hisposte relative alla<br>Data e Ora<br>26/08/2011 11:28<br>01/08/2011 00:00  | Co           3         PN1           | d. Fluss<br>0150 | so Desc<br>Esito richiesta<br>Appuntamento: 01-08-20 | rizione<br>111 dalle 10:00 alle | 12:00       | Pr.U<br>PN1_59  |
| Prisposte relative alla<br>Data e Ora<br>26/08/2011 11:28<br>01/08/2011 00:00 | Q         Co           3         PN1 | d. Huse<br>0150  | Esito dichiesta<br>Appuntamento: 01-08-20            | rizione<br>111 dalle 10:00 alle | 12:00       | Pr.U<br>PN1_59  |

Selezionando la riga con l'appuntamento proposto e utilizzando le apposite funzioni del menu, il venditore potrà accettare o rifiutare l'appuntamento proposto. Il venditore potrà anche richiedere un appuntamento personalizzato:

| Codice Pratica E01_1SGE Dal 05/08/2011                             |                                  | P.IVA Distrib.<br>P.IVA Venditore<br>Verifica disponibilità |                                                                                                    |                     |                               |               |            |  |
|--------------------------------------------------------------------|----------------------------------|-------------------------------------------------------------|----------------------------------------------------------------------------------------------------|---------------------|-------------------------------|---------------|------------|--|
| Fascia Oraria                                                      | Appuntan                         | nento                                                       | Luogo                                                                                                    | Appun               | tamento                       | Note          |            |  |
| Giorno                                                             | Dalle                            | Alle                                                        | Disp.                                                                                                    | 1                   | Fascia d                      | oraria sele   | zionata    |  |
| 08/08/2011                                                         | 14:00                            | 16:00                                                       | V                                                                                                    |                     | Giomo                         | 08/08/        | 08/08/2011 |  |
| 08/08/2011                                                         | 16:00                            | 18.00                                                       |                                                                                                    |                     | Giorno                        | 40.00         |            |  |
| 10/08/2011                                                         | 08:00                            | 10:00                                                       | V                                                                                                    |                     | Dalle                         | 16:00         |            |  |
| 10/08/2011                                                         | 10:00                            | 12:00                                                       | V                                                                                                    |                     | Alle                          | 18:00         |            |  |
| 10/08/2011                                                         | 12:00                            | 13:00                                                       | 1                                                                                                    |                     |                               | ¥ <del></del> |            |  |
| 10/08/2011                                                         | 14:00                            | 16:00                                                       | V                                                                                                    |                     |                               |               |            |  |
| 10/08/2011<br>10/08/2011<br>10/08/2011<br>10/08/2011<br>10/08/2011 | 08:00<br>10:00<br>12:00<br>14:00 | 10:00<br>12:00<br>13:00<br>16:00                            | ব<br>ব<br>ব<br>s<br>i<br>f<br>s<br>i<br>i<br>i<br>i<br>i<br>i<br>i<br>i<br>i<br>i<br>i<br>i<br>i<br>i<br>i<br>i | Ale<br>seleziona ur | Dalle<br>Alle<br>Dina una fas | 16:00         |            |  |

Dopo aver inserito le due date e cliccato "Verifica disponibilità", potrà essere scelta una fascia oraria tra quelle indicate come disponibili (cioè con la spunta nell'ultima colonna a destra).

N.B.: Questo strumento potrà essere utilizzato soltanto se il Distributore avrà provveduto a definire il calendario delle fasce orarie disponibili.